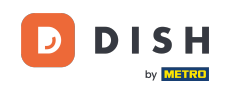

Bienvenido a la aplicación DISH POS. En este tutorial, te guiaremos a través del proceso de inicio y cierre de sesión. Nota: Si tienes un dispositivo NFC, también puedes iniciar sesión con la tarjeta NFC correspondiente.

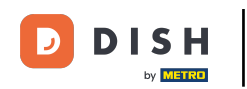

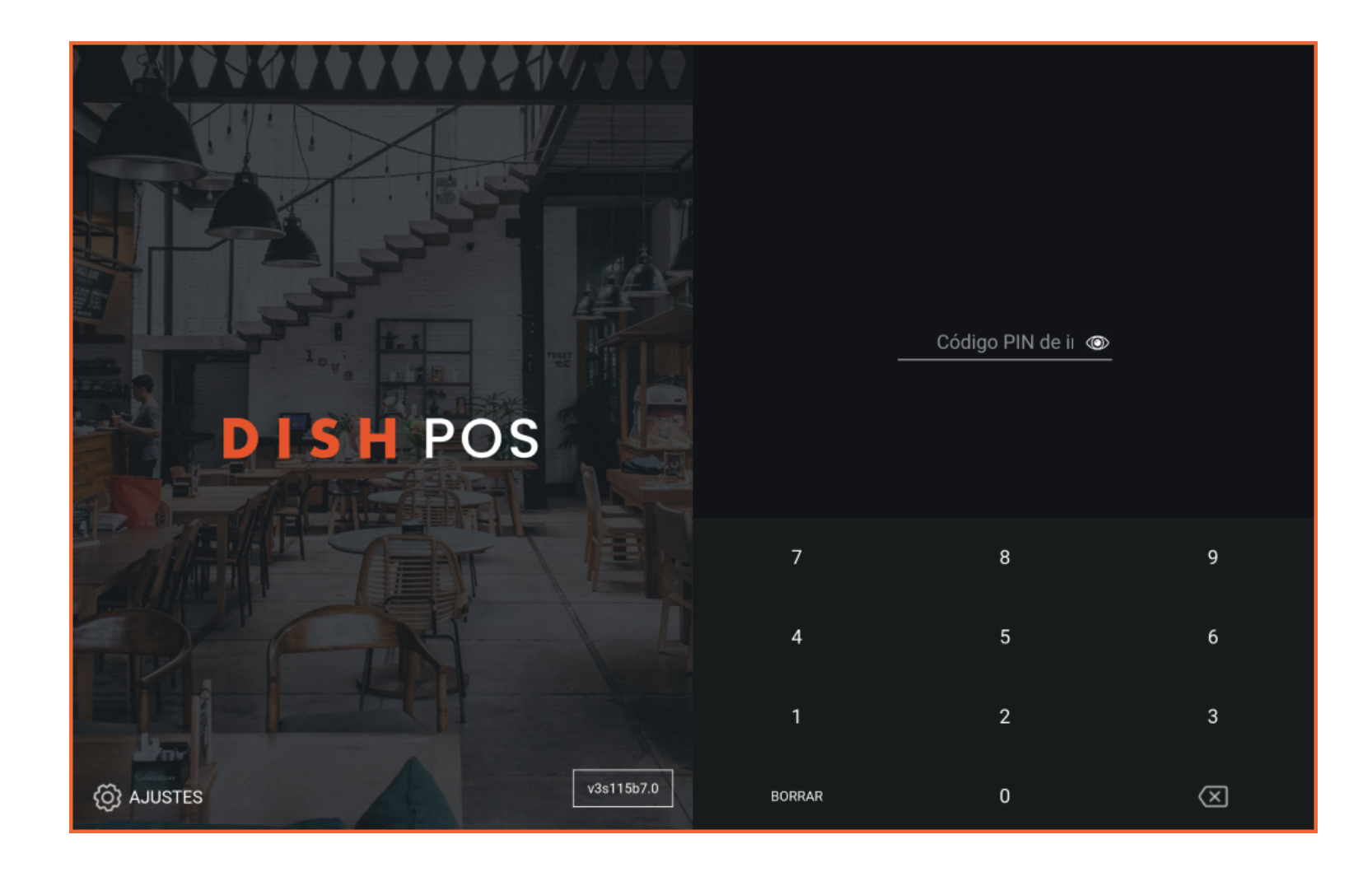

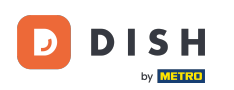

En la pantalla de acceso, simplemente añade el código de acceso del usuario, utilizando el campo de entrada.

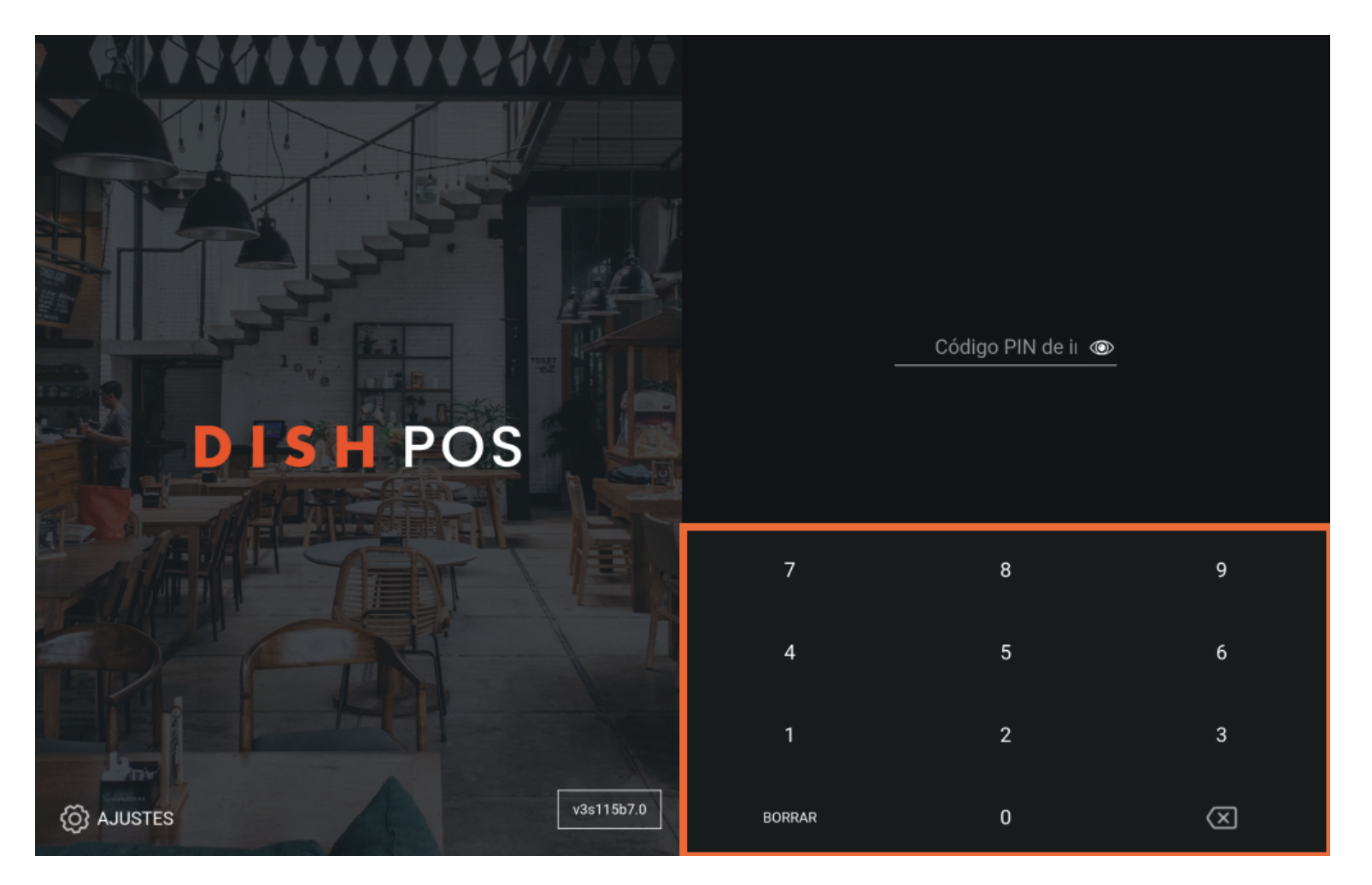

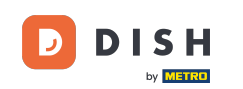

Una vez que hayas introducido las credenciales, aparecerá el botón de inicio de sesión. Pulsa sobre el INICIO DE SESIÓN para acceder a la aplicación.

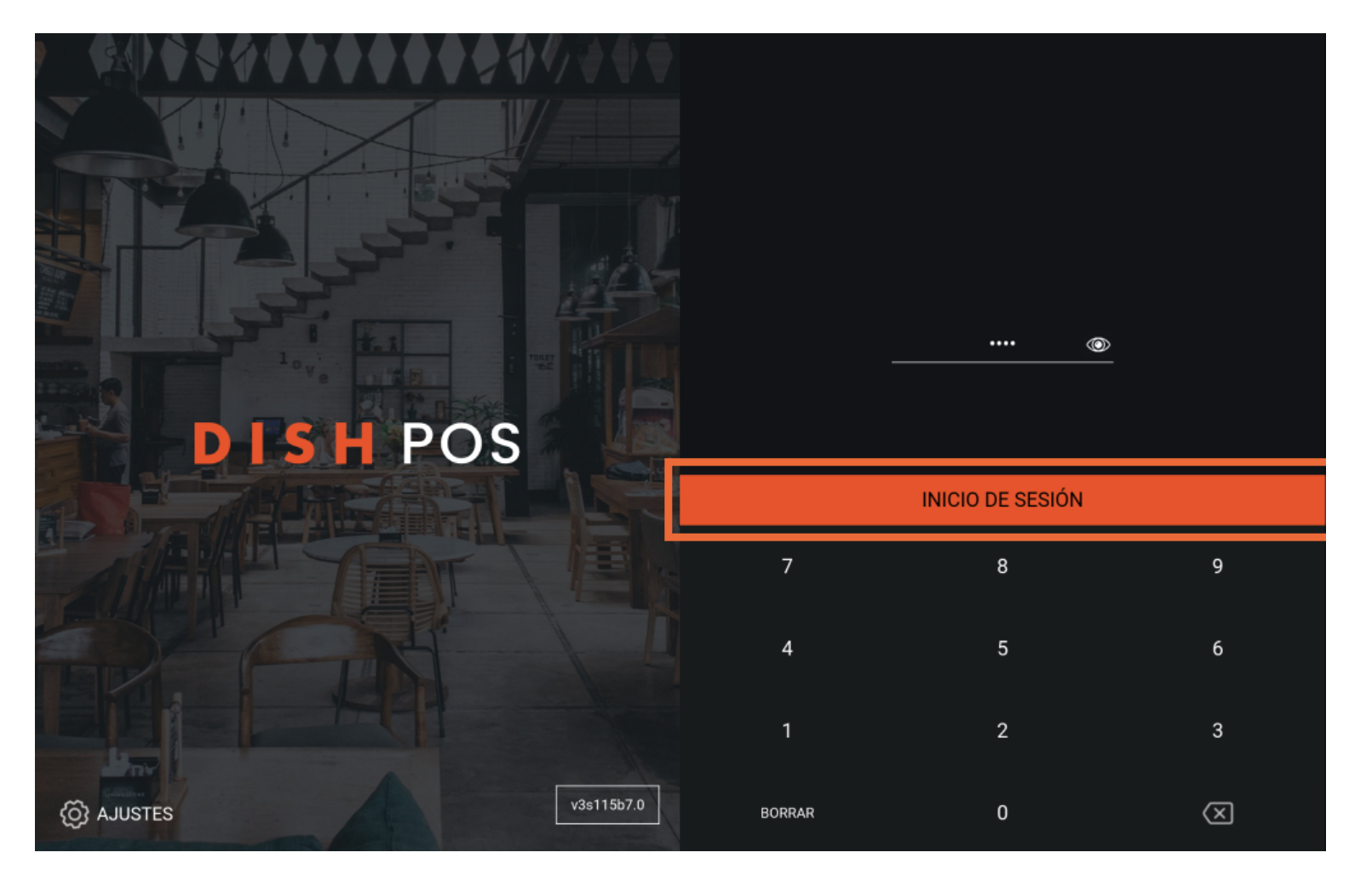

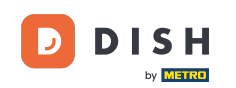

Siempre tienes que seleccionar un cajón para el turno, para tu primer acceso del día. Para ello, puedes marcar el cajón que desees. Nota: Aunque no haya ningún cajón físico, tienes que seleccionar uno para iniciar el turno.

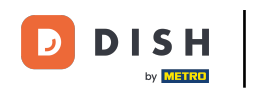

| Seleccionar caja registradora |  |       |     |  |  |
|-------------------------------|--|-------|-----|--|--|
| Billetera Cajón de dinero O   |  |       |     |  |  |
| Cancelar                      |  | Acept | tar |  |  |
|                               |  |       |     |  |  |
|                               |  |       |     |  |  |
|                               |  |       |     |  |  |
|                               |  |       |     |  |  |
|                               |  |       |     |  |  |
|                               |  |       |     |  |  |

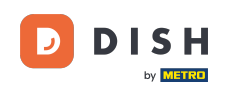

Tras seleccionar un cajón, pulsa Aceptar para confirmar tu elección.

| Seleccionar caja registradora |  |         |  |  |  |  |
|-------------------------------|--|---------|--|--|--|--|
| Billetera                     |  |         |  |  |  |  |
| Cajón de dinero<br>Cancelar   |  | Aceptar |  |  |  |  |
|                               |  |         |  |  |  |  |
|                               |  |         |  |  |  |  |
|                               |  |         |  |  |  |  |
|                               |  |         |  |  |  |  |
|                               |  |         |  |  |  |  |
|                               |  |         |  |  |  |  |

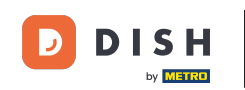

Cuando hayas terminado tu turno y quieras desconectarte, abre el menú.

|                | DISH POS HD Video Dem    | o Spanish ÁREA | PEDIDOS ABIERTOS | CUENTAS DE CLIENTE |            | ↔ |
|----------------|--------------------------|----------------|------------------|--------------------|------------|---|
| Rest<br>2 asie | a <b>urante</b><br>entos | Terraza        | Ven              | ta directa         | E-Commerce |   |
|                |                          |                |                  |                    |            |   |
|                |                          |                |                  |                    |            |   |
|                |                          |                |                  |                    |            |   |
|                |                          |                |                  |                    |            |   |
|                |                          |                |                  |                    |            |   |
|                |                          |                |                  |                    |            |   |

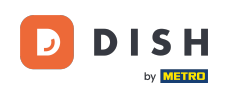

(f) Una vez expandido el menú, desplázate hasta la parte inferior.

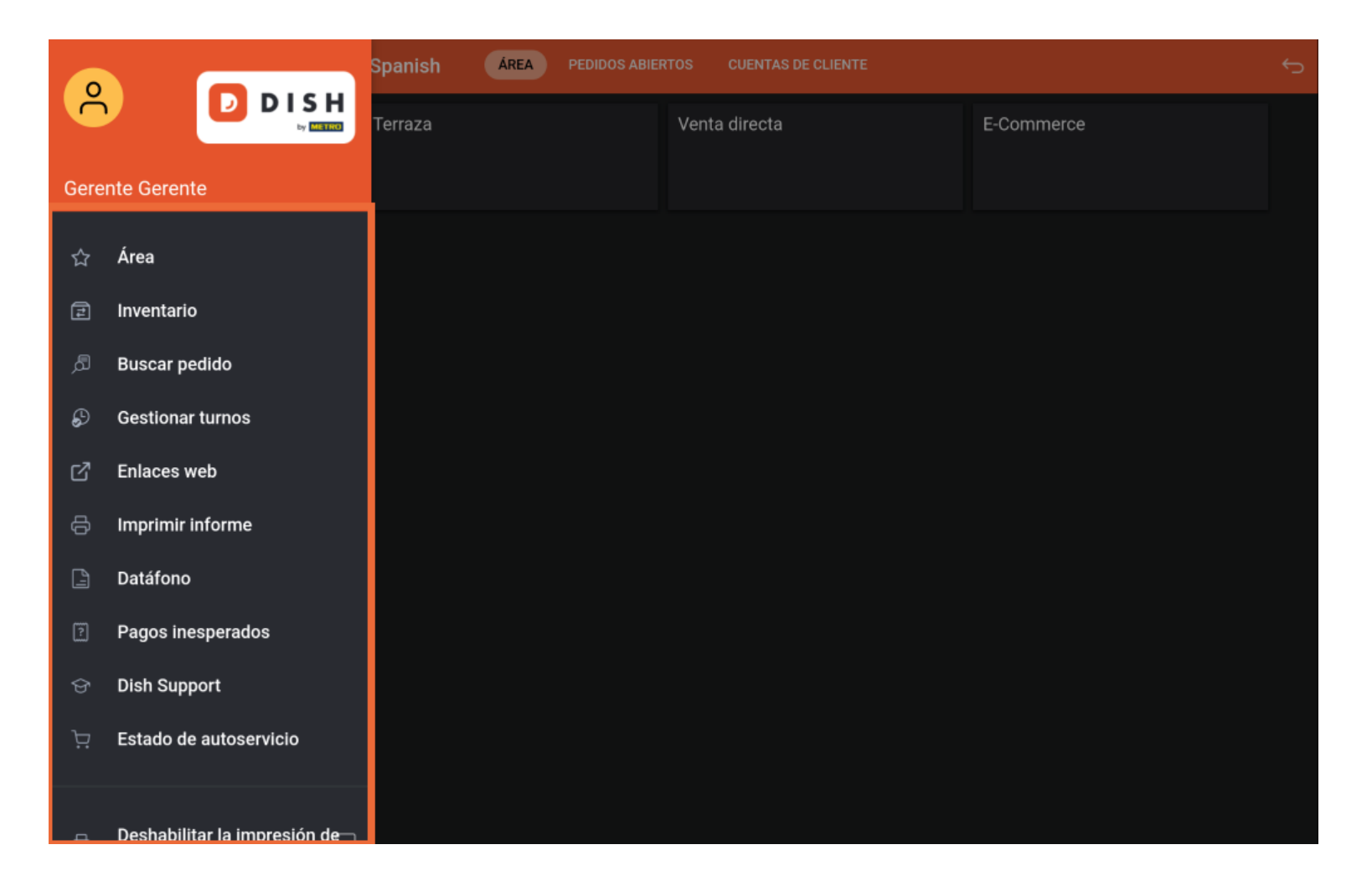

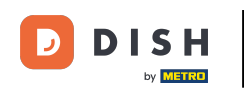

A continuación, pulsa en Cierre de sesión para desconectarte de la aplicación.

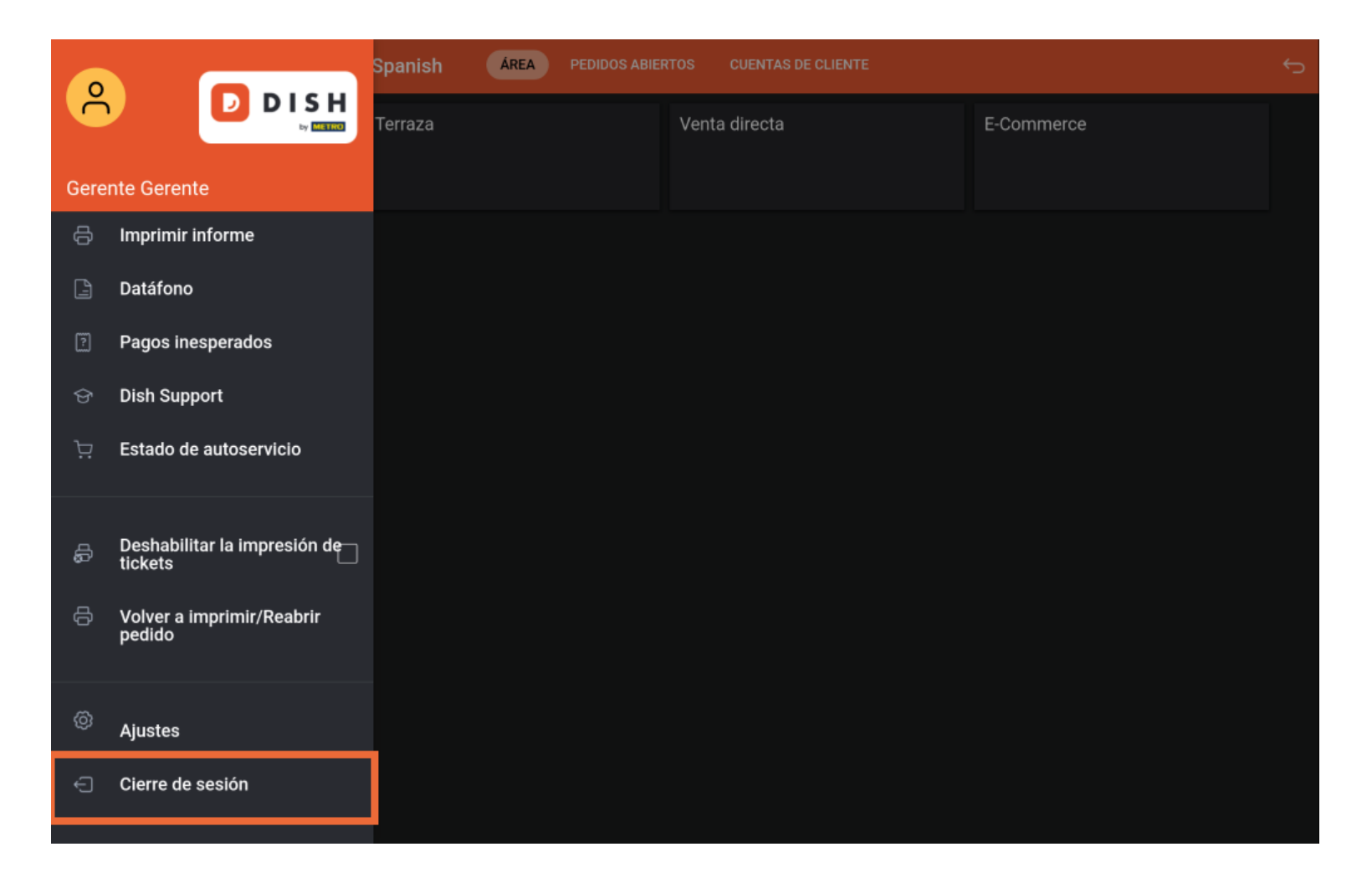

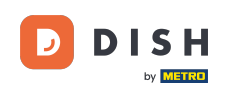

Ya está. Has completado el tutorial y ahora conoces el proceso de inicio y cierre de sesión.

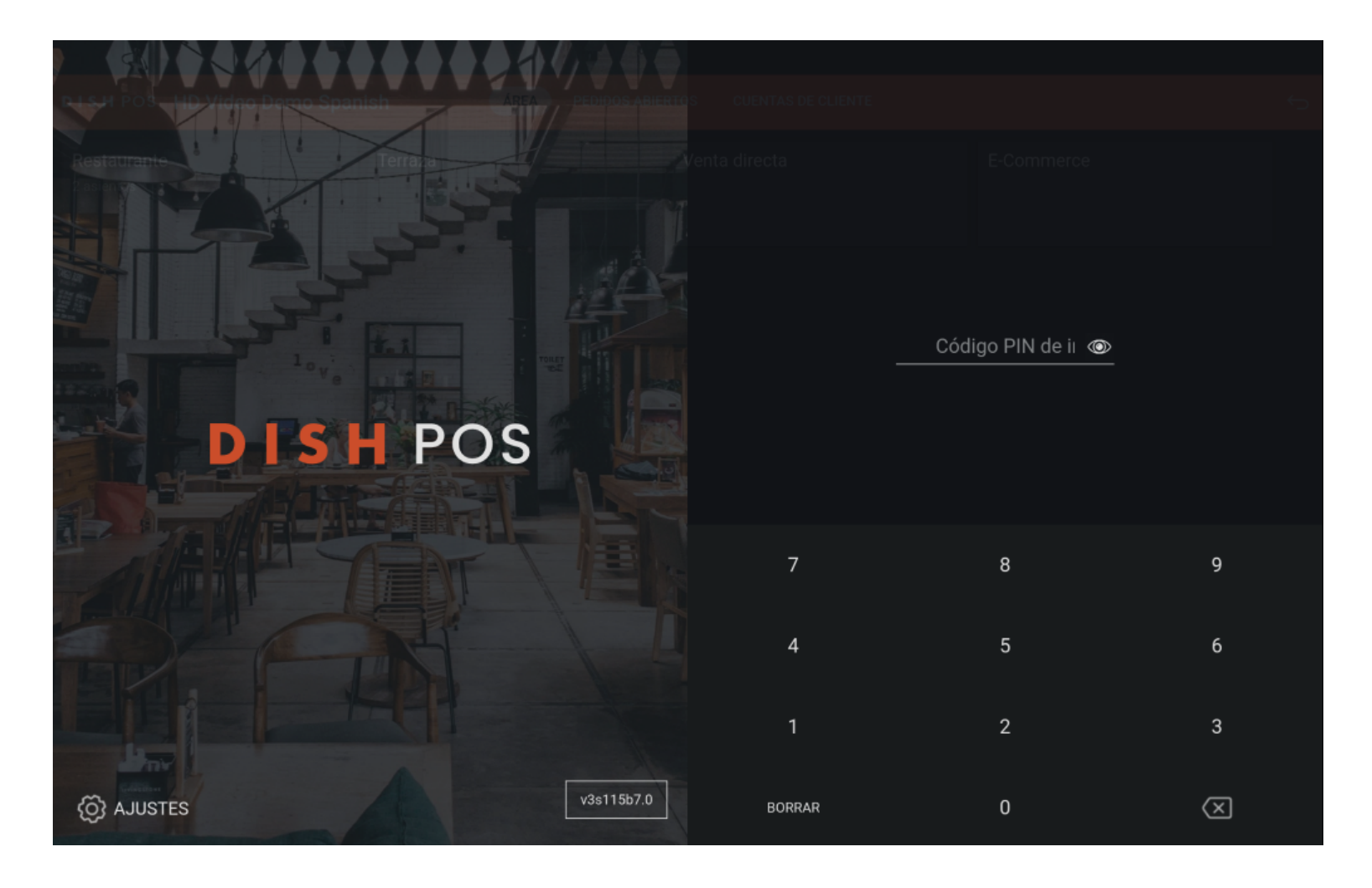

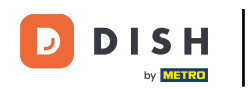

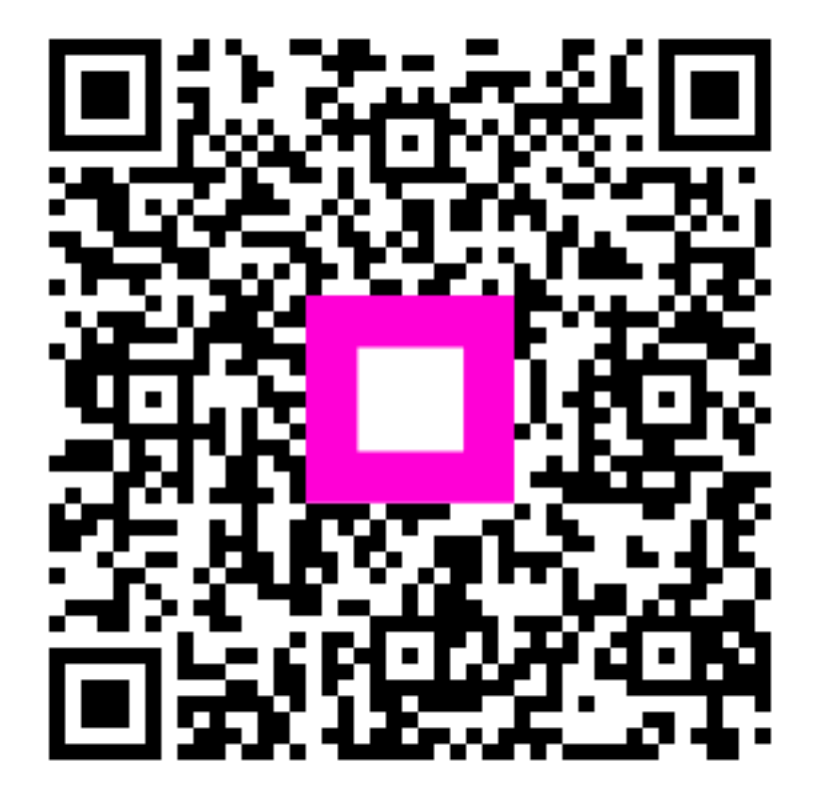

Escanee para ir al reproductor interactivo